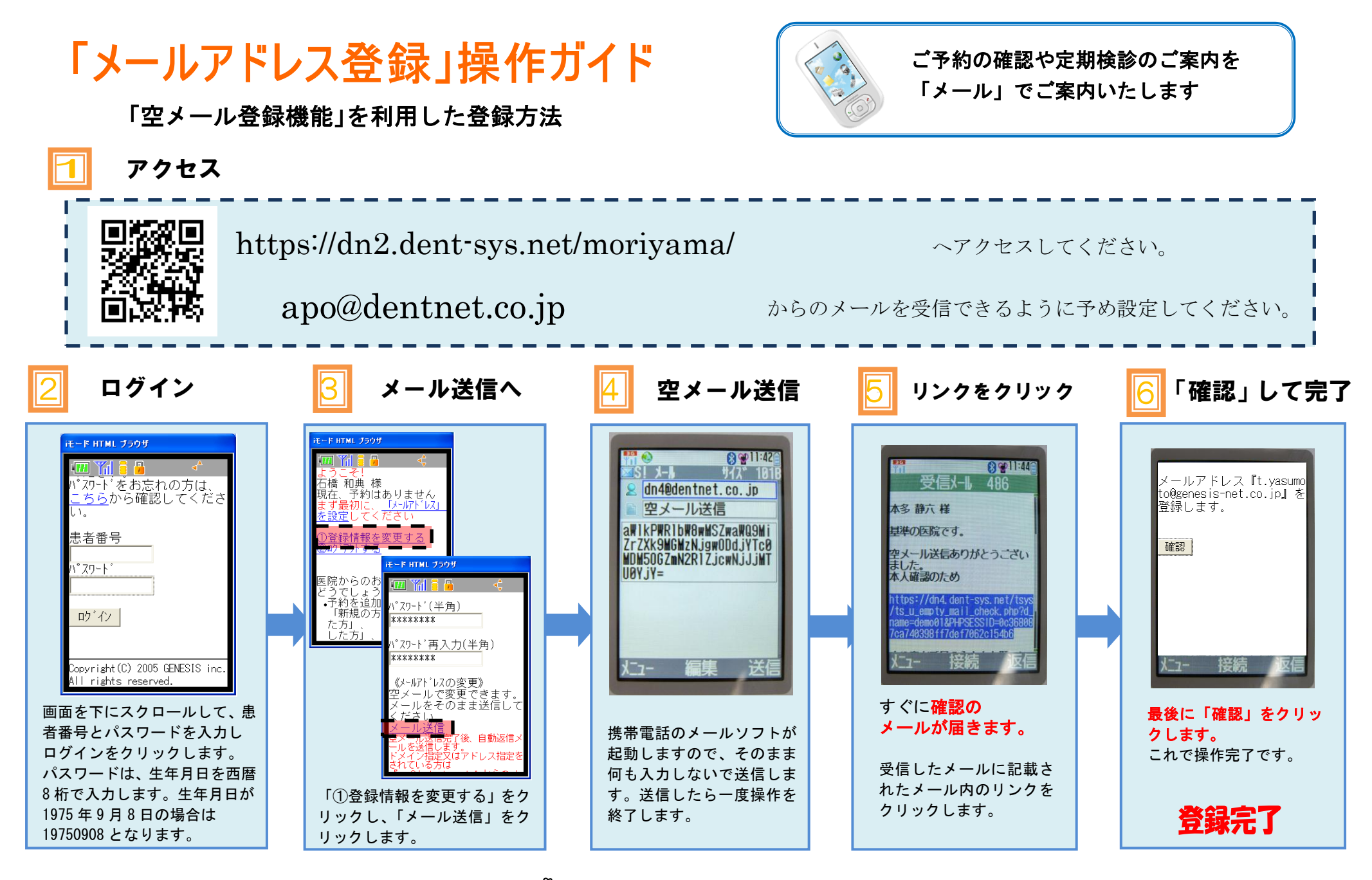

メールが届かない場合は、当院のメールアドレスからの案内を 受信できるように受信設定をお願いします。